## Tutorial para importação de arquivo CSV no Excel

Data: 10/01/2018

## Serviço de Tecnologias da Informação

Versão do Excel: 2013

- 1. Após baixar o arquivo .csv da página: <u>www.bvshistoria.coc.fiocruz.br/descritores</u>, abra uma planilha vazia no Excel
- 2. Selecione o menu suspenso "Dados" e Depois "De Texto" (Obter dados do texto)

| x∎                                                                   | 5         | · @ ·             | Ŧ      |                                |             |                    |                                              |         |              |                  |                            |                             |
|----------------------------------------------------------------------|-----------|-------------------|--------|--------------------------------|-------------|--------------------|----------------------------------------------|---------|--------------|------------------|----------------------------|-----------------------------|
| ARQUI                                                                | VO PÁ     | GINA INICI        | AL     | INSERIR                        | LAYO        | OUT DA PÁ          | GINA FÓ                                      | ÓRMULAS | DADOS        | REVISÃO          | ) E                        | XIBIÇÃO                     |
| Do<br>Access                                                         | Da<br>Web | De De<br>Texto Fo | Outras | Conexões<br>Existentes         | Atua<br>Tuc | alizar<br>do ▼ □ 0 | <b>onexões</b><br>ropriedades<br>ditar Links | Ž↓ ZA   | ficar Filtro | Te Limp<br>Reapl | ar<br>licar<br><b>çado</b> | Texto para Pre<br>Colunas R |
| Obter Dados Externos                                                 |           |                   |        | Conexões Classificar e Filtrar |             |                    |                                              |         |              |                  |                            |                             |
| A1 Obter Dados do Texto<br>Importar dados de um arquivo<br>de texto. |           |                   | 0      |                                |             |                    |                                              |         |              | K                |                            |                             |
| 1                                                                    | ~         |                   | 1      |                                | -           |                    | 1                                            | 0       |              | 1                |                            | ĸ                           |
| 2                                                                    |           |                   |        |                                |             |                    |                                              |         |              |                  |                            |                             |
| 3                                                                    |           |                   |        |                                |             |                    |                                              |         |              |                  |                            |                             |
| 4                                                                    |           |                   |        |                                |             |                    |                                              |         |              |                  |                            |                             |
| 5                                                                    |           |                   |        |                                |             |                    |                                              |         |              |                  |                            |                             |
| 6                                                                    |           |                   |        |                                |             |                    |                                              |         |              |                  |                            |                             |
| 7                                                                    |           |                   |        |                                |             |                    |                                              |         |              |                  |                            |                             |

3. Será aberta uma janela de diálogo, onde vocês deverão selecionar o arquivo .csv que desejam abrir e pressionar o botão "Importar"

| XI                                                                                                    | Importar arquivo                                                                                                    | ) de texto                                                                                         | ×         |
|----------------------------------------------------------------------------------------------------|----------------------------------------------------------------------------------------------------|----------------------------------------------------------------------------------------------------|-----------|
| € ∋ - ↑ 🎩                                                                                                    | × Usuários → Carol → Desktop → BaseCOC → ar                                                                                                    | quivos 🗸 🎸 Pesquisar arquivos                                                                      | Q         |
| Organizar 🔻 Nov                                                                                                    | a pasta                                                                                                    |                                                                                                    | 0         |
| <ul> <li>Leda</li> <li>Leo</li> <li>Music</li> <li>Música</li> <li>NAU</li> <li>Pessoais</li> <li>Públicos</li> <li>Rosa</li> <li>UFF</li> <li>Meu computador</li> </ul> | Nome Image: Second second s | Data de modificaç Tipo Tamanho<br>16/10/2015 12:50 Arquivo de Valore 7.118 KB                      | 5         |
| 4                                                                                                    | <u>l</u> ome do arquivo:                                                                                                    | <ul> <li>✓ Arquivos de texto (*.prn;*.txt;*</li> <li>Ferramentas ▼ <u>A</u>brir Cancela</li> </ul> | .c ♥<br>r |

4. Na etapa 1 do "Assistente de importação de texto", escolha o tipo de campo "Delimitadoe certifique-se que "Iniciar importação na linha" seja "1" e a "origem do arquivo" esteja especificada como "Windows/ANSI". Depois clique em "Avançar"

| Assistente de importação de texto - etapa 1 de 3                                                                                                    | ?             | x        |
|----------------------------------------------------------------------------------------------------|---------------|----------|
| O assistente de texto especificou os dados como Delimitado.<br>Se estiver correto, escolha 'Avançar' ou escolha o tipo que melhor descreva seus dados.<br>Tipo de dados originais |               |          |
| Escolha o tipo de campo que melhor descreva seus dados:                                                                                                    |               |          |
| Iniciar importação na linha: 1 Origem do arquivo: Windows (ANSI)                                                                                                    |               | ~        |
| Meus dados possuem cabeçalhos.                                                                                                    |               |          |
| Visualização do arquivo C:\Users\carolina.sacramento\Desktop\arquivo\COC-87.csv.                                                                                                  |               |          |
| 1 Taenia;2<br>2 ANTIINFECCIOSOS LOCAIS;1<br>3 Custos de Medicamentos;1<br>4 SANITARIOS PUBLICOS;1<br>5 Blastomicose;16                                                            |               | <b>^</b> |
|                                                                                                    | >             |          |
| Cancelar < Voltar Ava <u>nç</u> ar >                                                                                                    | <u>C</u> oncl | uir      |

5. Na segunda etapa, marque no campo "Delimitadores" a opção "Ponto e vírgula". Clique em avançar.

| Assistente de importação de texto - etapa 2 de 3                                                                                                    | ?              | x  |  |  |  |
|----------------------------------------------------------------------------------------------------|----------------|----|--|--|--|
| Esta tela permite que você defina os delimitadores contidos em seus dados. Você pode ver como seu texto é afetado na<br>visualização abaixo.<br>Delimitadores<br><u>Tabulação</u> |                |    |  |  |  |
| <ul> <li>✓ Ponto e vírgula</li> <li>○ Vírgula</li> <li>○ Qualificador de texto:</li> <li>○ Qutros:</li> <li>○ Visualização dos dados</li> </ul>                                   |                |    |  |  |  |
| Taenia 2<br>ANTIINFECCIOSOS LOCAIS 1<br>Custos de Medicamentos 1<br>SANITARIOS PUBLICOS 1<br>Blastomicose 16                                                                      | >              | ~  |  |  |  |
| Cancelar < <u>V</u> oltar Ava <u>n</u> çar >                                                                                                    | <u>C</u> onclu | ir |  |  |  |

6. Na etapa 3, mantenha o "formato dos dados da coluna" como "Geral" e pressione o botão "Concluir".

| Assis                                                                                                    | stente de importação de texto - etapa 3 de 3 ? ×                                                                                                    |
|----------------------------------------------------------------------------------------------------|----------------------------------------------------------------------------------------------------|
| Esta tela permite que você selecione<br>Formato dos dados da coluna                                                                                                    | cada coluna e defina o formato dos dados.<br>'Geral' converte valores numéricos em números, valores de data em datas e todos os<br>valores restantes em texto.<br>Avança <u>d</u> o |
| Vis <u>u</u> alização dos dados<br><u>Seral</u> <u>Zeral</u> <u>Zeral</u> <u>Zeral</u> <u>2</u> ANTIINFECCIOSOS LOCAIS 1 Custos de Medicamentos 1 SANITARIOS PUBLICOS Blastomicose 16 < | al                                                                                                    |

7. Na janela que pergunta "onde deseja colocar os dados?", mantenha o valor padrão (\$A\$1) e pressione OK.

| Importar dados                                                        | ?  | ×     |  |  |  |
|-----------------------------------------------------------------------|----|-------|--|--|--|
| Selecione o modo como deseja exibir estes dados na pasta de trabalho. |    |       |  |  |  |
| SAS1                                                                  |    |       |  |  |  |
| Propriedades OK C                                                     | an | celar |  |  |  |

8. Depois, é só salvar o arquivo no formato mais recente do Microsoft Excel